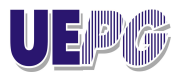

DIRETORIA DE EXTENSÃO UNIVERSITÁRIA

# GUIA DE CADASTRO NO SISTEMA DE INSCRIÇÕES E GESTÃO DE PROGRAMAS E PROJETOS DA PROEX-SIGPPEX

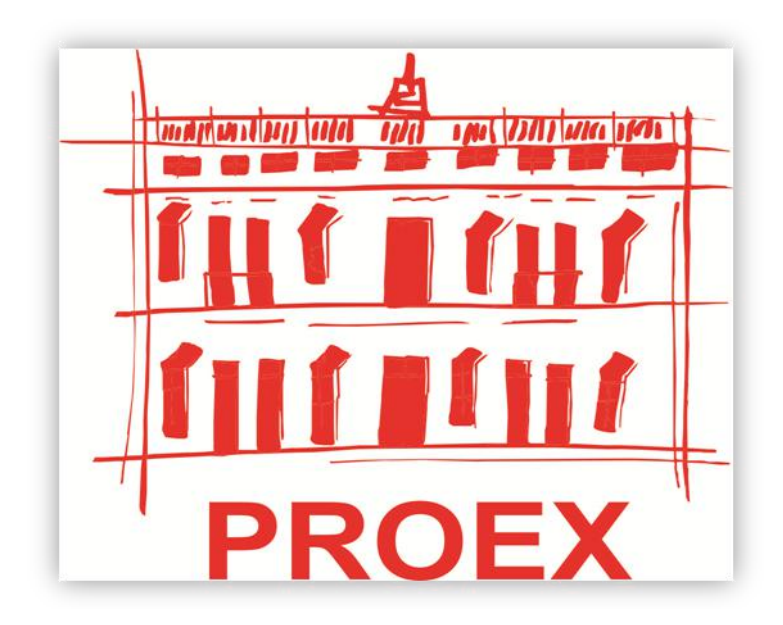

PONTA GROSSA, 2018

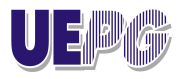

DIRETORIA DE EXTENSÃO UNIVERSITÁRIA

## Senhor (a) Coordenador (a)/Supervisor(a):

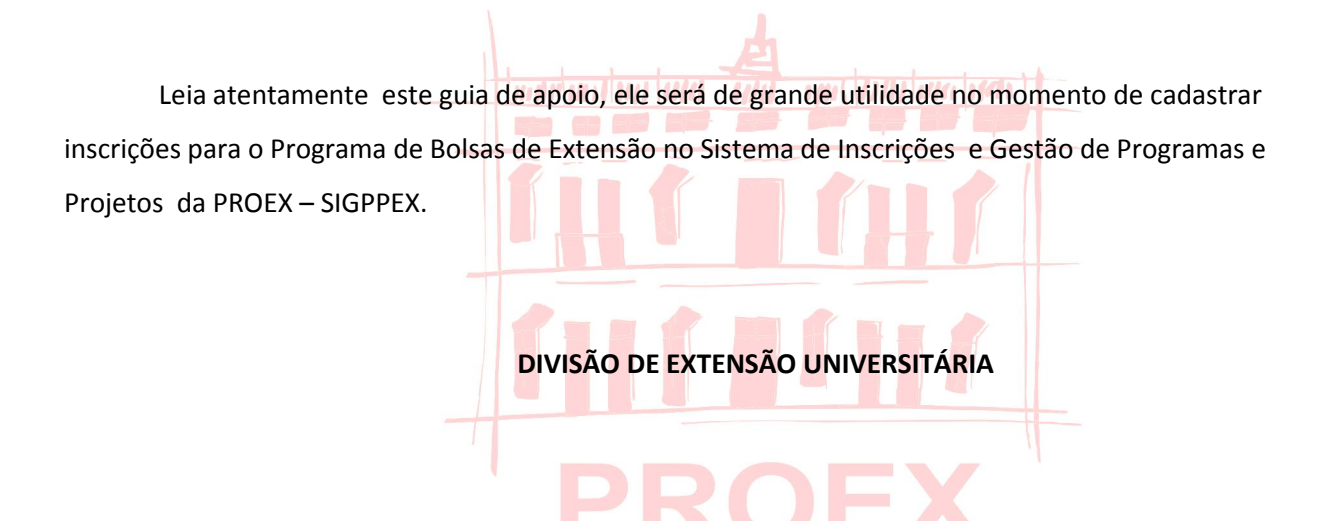

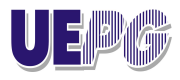

DIRETORIA DE EXTENSÃO UNIVERSITÁRIA

Lembramos que os exemplos citados neste Guia são fictícios. A proposta utilizada foi enquadrada tendo como base o Edital Proex nº 016/2018

## I) PARTE – ETAPAS DO ACESSO AO SIGPPEX

#### 1ª) Acesse a página da UEPG(www.uepg.br),

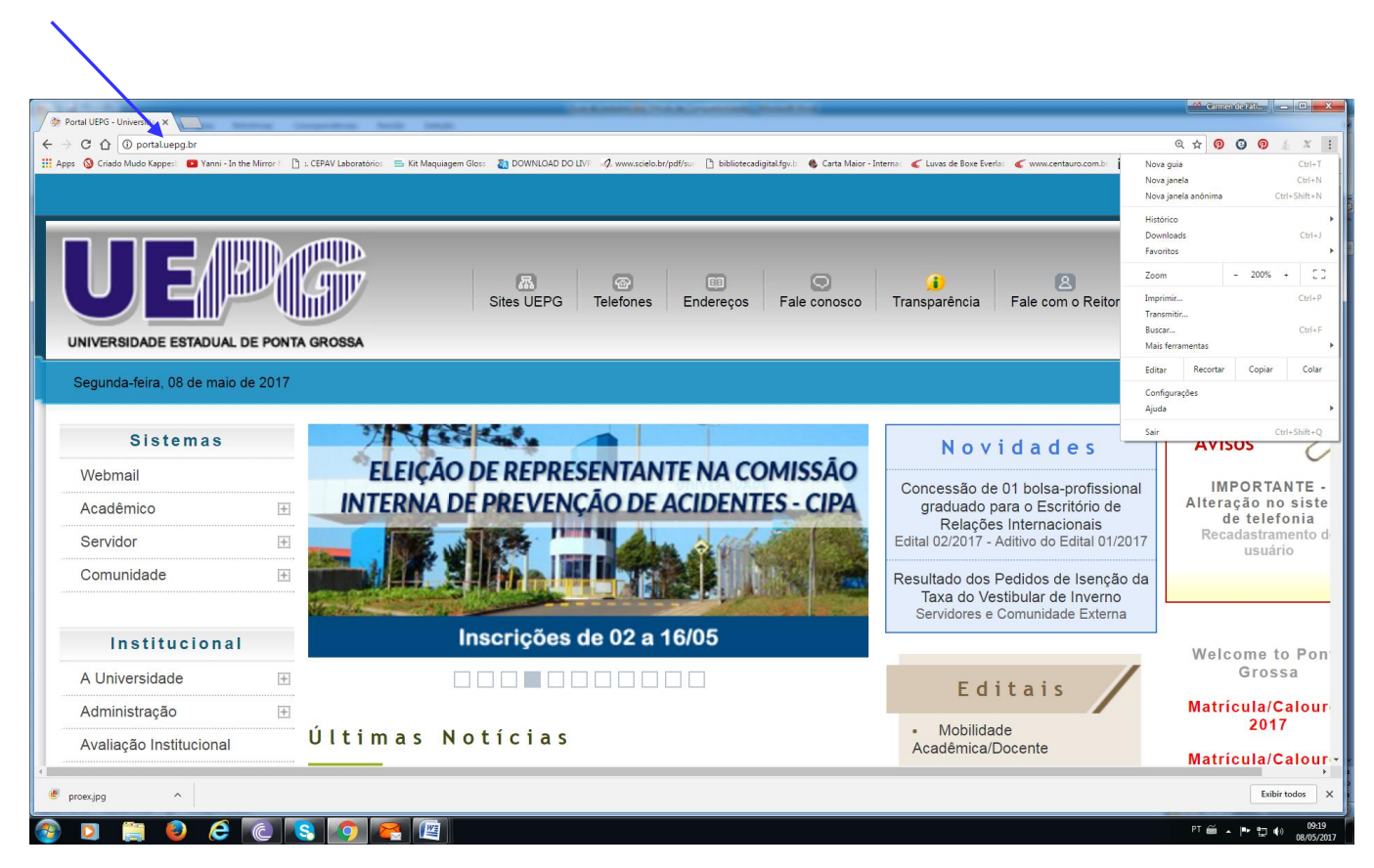

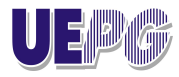

## DIRETORIA DE EXTENSÃO UNIVERSITÁRIA

## 2ª) Na guia lateral Servidor/Acesso Restrito-Sistemas

| 🖗 Portal UEPG - Universida 🗙                | wholing in | republic test that                         | Los a services (No.4 as Constitution)                                                                                                    | Statistics.                                                                               | - Cermen de Fat                     |
|---------------------------------------------|------------|--------------------------------------------|----------------------------------------------------------------------------------------------------|-------------------------------------------------------------------------------------------|-------------------------------------|
| ← → C ☆ O portal.uepg.br                    | a ar - D   |                                            |                                                                                                    |                                                                                           | Q☆ Ø @ Ø ± × :                      |
| E Apps G Chado Mudo Kappes. Canno - In      |            | CCPAV Laboratorios 🔤 Kit Maquiagem Cross 👔 | Convictions on Example and Annual Source and Annual Source and A | oligilalagisti 👻 Cata Malor - Interna 🔍 Luvio de Bole evena: 🔍 MMIX.emaalo.com.d. 🗾 (reon | des - rems mike 🤍 🧧 outros ravontos |
|                                             |            | Sit                                        | tes UEPG Telefones Endereços                                                                                                    | S () Eale comosco Transparência Fale com o Reitor                                         |                                     |
| Segunda-feira, 08 de maio                   | de 2017    |                                            |                                                                                                    |                                                                                           |                                     |
| Sistemas                                    |            |                                            |                                                                                                    | Novidades                                                                                 | Avisos 📿                            |
| Webmail                                     |            |                                            |                                                                                                    | Concessão de 01 bolsa-profissional                                                        | IMPORTANTE -                        |
| Acadêmico                                   | Ŧ          |                                            | ANOS                                                                                                    | graduado para o Escritório de                                                             | Alteração no siste<br>de telefonia  |
| Servidor                                    | Œ          | Portal do Servidor                         |                                                                                                    | Edital 02/2017 - Aditivo do Edital 01/2017                                                | Recadastramento de<br>usuário       |
| Comunidade                                  |            | Acesso Restrito - Sistemas                 |                                                                                                    | Resultado dos Pedidos de Isenção da                                                       |                                     |
|                                             |            | Professor On-line                          |                                                                                                    | Taxa do Vestibular de Inverno<br>Servidores e Comunidade Externa                          |                                     |
| Instituciona                                | 1          | Senha para telefonia                       | DE 2017                                                                                                    |                                                                                           | Welcome to Pen                      |
| A Universidade                              | (±         | SisAcad                                    |                                                                                                    | Editoia                                                                                   | Grossa                              |
| Administração                               | Œ          | Consulta Fiscais                           |                                                                                                    | Editais                                                                                   | Matrícula/Calour                    |
| Avaliação Institucional                     |            | CAOE - ADM                                 | a s                                                                                                    | Mobilidade     Acadêmica/Docente                                                          | 2017                                |
| https://sistemas.uepg.br/producao/abertura/ |            | )                                          |                                                                                                    |                                                                                           | Matrícula/Calour                    |
| 🧶 proex.jpg 🔷                               |            |                                            |                                                                                                    |                                                                                           | Exibir todos X                      |
| 🚳 🖸 🚞 🙆 🙆                                   |            | 3 👩 🔗 🖉                                    |                                                                                                    |                                                                                           | PT 🗃 🔺 🏲 🛄 🌒 09:24<br>08/05/201     |

3ª) Na próxima tela, clique no ícone "Seleção de Bolsas PROEX"

|                                | Acess                | o Livre                           |                              | Acesso Restrito |  |
|--------------------------------|----------------------|-----------------------------------|------------------------------|-----------------|--|
| Avaliação Cotas                | Avaliação Egressos   | Bicen - Sistema de<br>Intercâmbio | Certificados PROEX<br>Online | L Usuário       |  |
| DISCENTE Stricto<br>Sensu      | Gerenciar Identidade | INSCRIÇÃO Stricto<br>Sensu        | Matrícula Stricto<br>Sensu   | Senha           |  |
| Pergamum Consulta<br>do Acervo | a Portal do Servidor | Professor Online                  | PROGRAD SisAcad              |                 |  |
| PROPESP - APEV                 | PROPESP - PIBIC      | PROPESP - Pibic Jr                | Proposta de Extensão         |                 |  |
| Seleção de Bolsas -<br>PROEX   | Sev Ocorrências      | Sistema Lato Sensu                |                              |                 |  |

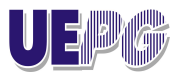

DIRETORIA DE EXTENSÃO UNIVERSITÁRIA

4<sup>a</sup>) Na parte superior da tela, lado direito, ícone verde, você poderá fazer o login no Sistema, mas lembre-se:

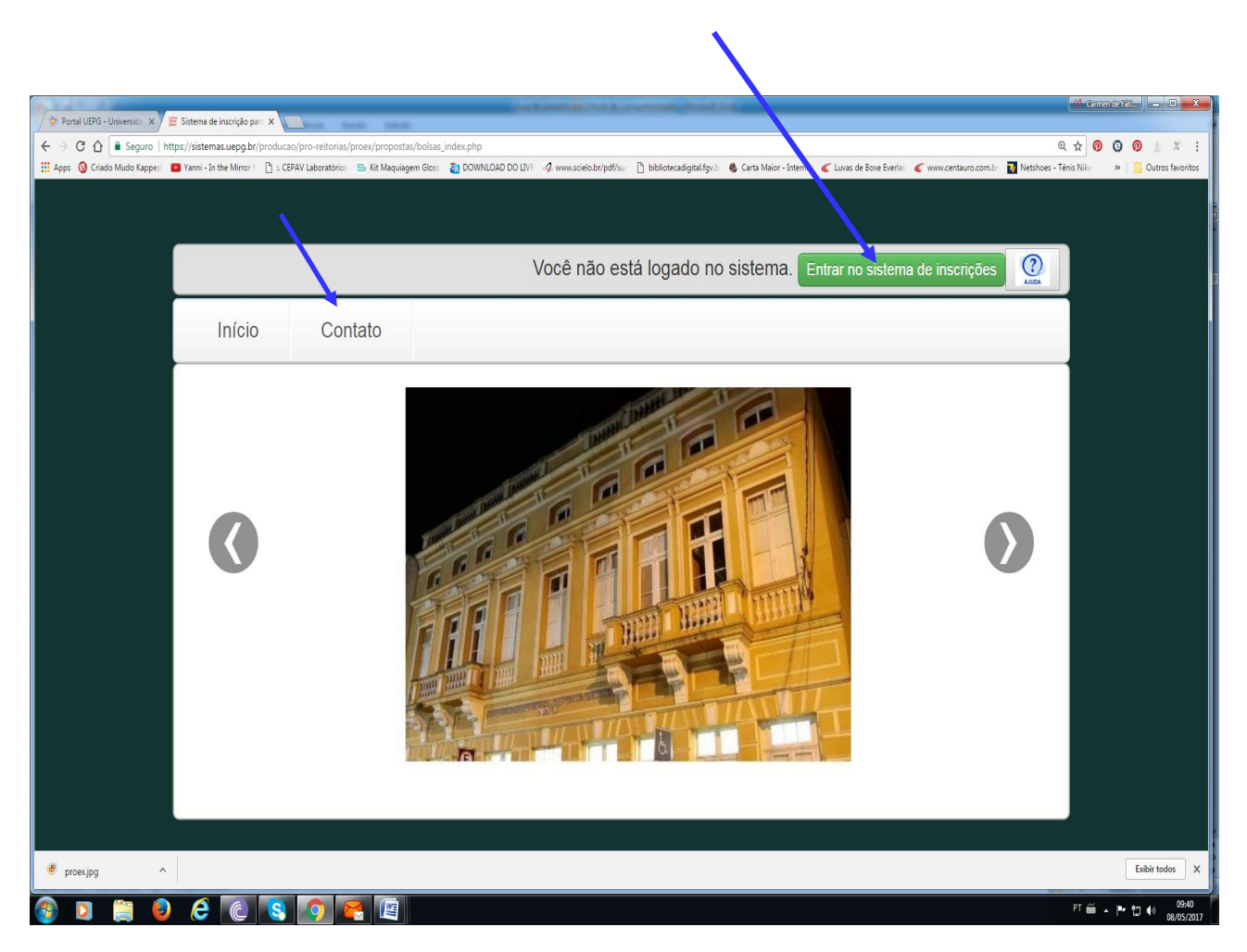

 ✓ A senha utilizada para login é a senha universal para o email da UEPG, informe também o seu nº de CPF;

✓ O Edital Proex 0160/2018 estabelece que a inscrição no Programa de Bolsas PROEX 2018 será realizada exclusivamente pelo Professor Coordenador de Programa de Extensão, Professor Coordenador ou Supervisor de Projetos de Extensão, que constem na equipe executadora registrada na Proposta de extensão cadastrada no sistema online de Projetos da PROEX;

 ✓ Recomendamos que você tenha em mãos, em um primeiro momento, os documentos que habilitam a inscrição, sem eles você não conseguirá prosseguir com o preenchimento, relembre:

- Documentação de <u>caráter obrigatório</u> que deverá ser inserida no Sistema Online de Inscrições para comprovação dos itens da Habilitação do Professor (a). Somente serão aceitos arquivos em *pdf*, exceção à inserção do nº de Identificação da Proposta.
- Nº de Identificação da Extensão no Sistema Online de Projetos da PROEX(vide folha inicial do Protocolo de Eletrônico) : Você encontrará este número no cabeçalho do seu Programa ou Projeto de Extensão, quando você cadastrou no Sistema online.

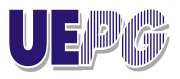

### DIRETORIA DE EXTENSÃO UNIVERSITÁRIA

- II) Relatório de Inadimplência Individual de atividades de Extensão da Política Docente. (solicite à Chefia do seu Departamento a emissão deste relatório, que mostra no corpo do documento se você está inadimplente em atividades de extensão, pesquisa e ensino)
- III) Currículo Lattes (período de avaliação para este Edital ano de 2016, 2017 e 2018).

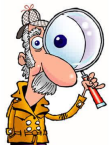

IMPORTANTÍSSIMO: O <u>RELATÓRIO DE INADIMPLÊNCIA INDIVIDUAL (SITUAÇÃO DO DOCENTE EM ATIVIDADES DE</u> <u>PESQUISA, EXTENSÃO E INTEGRADAS</u>, <u>NÃO</u> DEVE SER CONFUNDIDO COM O <u>EXTRATO DE ATIVIDADES DE EXTENSÃO POR DOCENTE.</u> <u>OS DOCUMENTOS SÃO DIFERENTES, ESTE ÚLTIMO NÃO COMPROVA A ADIMPLÊNCIA DO PROFESSOR(A) JUNTO À PROEX;</u>

#### VEJA O EXEMPLO DO RELATÓRIO DE INADIMPLÊNCIA QUE DEVE SER ANEXADO PARA A HABILITAÇÃO;

| ि 🕞 🗒 🗐 🕈 🤦 🔿 र व<br>Arguivo 🕅 Nicial Comentar exibir formulário proteger compartilhar /                                                                                                    | doc pdf * - Feat Reader<br>JUDA                                                                                                    | 88 드 년<br>70 Procurar 🔎 영 • 시 [  |
|----------------------------------------------------------------------------------------------------|----------------------------------------------------------------------------------------------------|----------------------------------|
| Image: Selectors         Selectors         Selectors | Maxana<br>Maxana<br>Reserver         Image: Base Deducer         Image: Base Deducer </th <th>básreta 607</th> | básreta 607                      |
| / hiciar / doc.pdf * x                                                                                                    |                                                                                                    | tile year eptit                  |
| Universidade Estadual de Ponta Grossa                                                                                                    | Política Docente                                                                                                    | Pró-Reitoria de Recursos Humanos |
| Situação do docente em atividades de Pesqui                                                                                                    | sa, Extensão e Integradas em 28/06/2017                                                                                                    |                                  |
| Docente: XXXXXXXXXXXXXXXX                                                                                                    |                                                                                                    |                                  |
| Recebe TIDE                                                                                                    |                                                                                                    |                                  |
| Lotado no Departamento de XXXXXXXXXXXXXXXXXXXXXXXXXXXXXXXXXXX                                                                                                    |                                                                                                    |                                  |
|                                                                                                    |                                                                                                    |                                  |
| Situação:                                                                                                    |                                                                                                    |                                  |
| Não está inadímplente em Atividades de Pesquisa                                                                                                    |                                                                                                    |                                  |
| Não está inadimplente em Atividades de Extensão                                                                                                    |                                                                                                    |                                  |
| Não está inadimplente em Atividades Integradas                                                                                                    |                                                                                                    |                                  |
|                                                                                                    |                                                                                                    |                                  |
|                                                                                                    |                                                                                                    |                                  |
|                                                                                                    |                                                                                                    |                                  |
|                                                                                                    |                                                                                                    |                                  |
|                                                                                                    |                                                                                                    |                                  |
|                                                                                                    |                                                                                                    |                                  |
|                                                                                                    |                                                                                                    |                                  |
|                                                                                                    |                                                                                                    |                                  |

- Importantíssimo: Procure salvar sua ação sempre. O sistema não possui recurso de auto-gravação dos dados. Salvar a ação não significa que ela será submetida para análise. Você pode salvá-la e voltar a editá-la posteriormente, mesmo após fechar a janela do navegador ou desligar o computador. A ação será enviada para julgamento quando você escolher especificamente a opção "Submeter Proposta". Durante o processo de cadastramento, os passos serão salvos quando você clicar em "SALVAR" localizado no final do formulário.
  - ✓ Dúvidas? Envie por meio do ícone "Contato", tela superior, lado esquerdo.

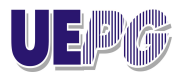

DIRETORIA DE EXTENSÃO UNIVERSITÁRIA

## 5ª) Faça o login:

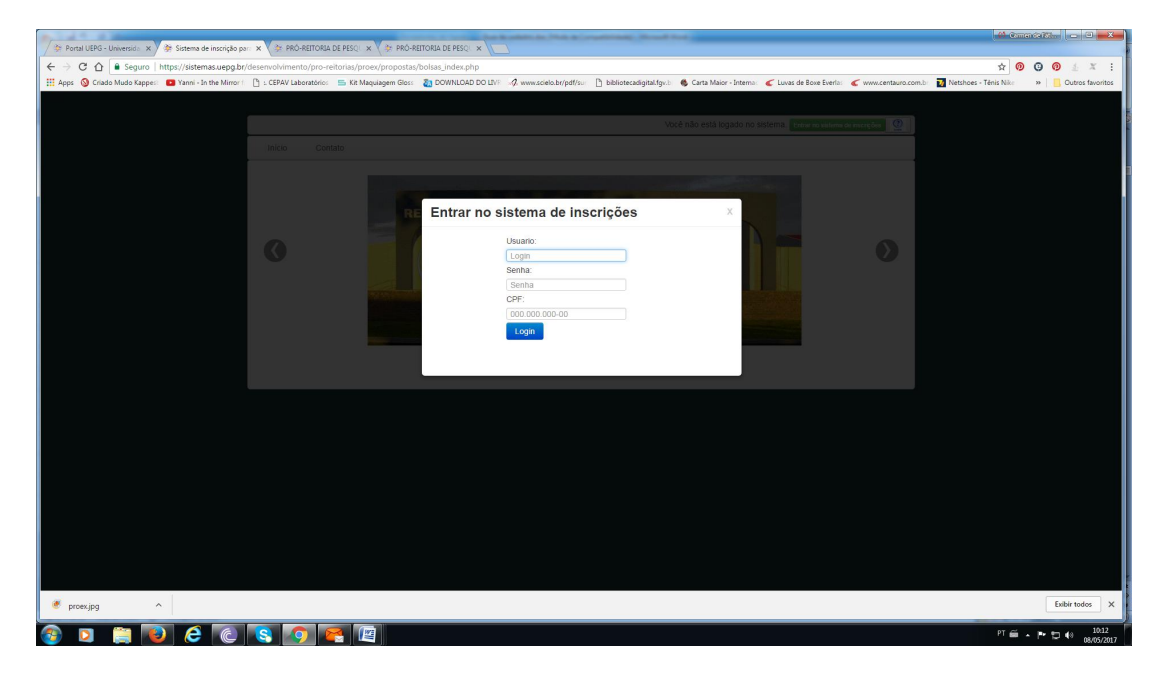

6ª) Observe que ao fazer login, o sistema uepg enviará uma mensagem localizada na parte superior da tela "Esta sessão poderá encerra o login do sistema de propostas. Deseja continuar assim mesmo?"

Clique em OK.

| / B Partiel URPG-Universities x / B Statema de Insortide car: X / B PRG-REITORIA DE FECI X / B PRG-REITORIA DE FECI X /                                                                                                    |                                                |
|----------------------------------------------------------------------------------------------------|------------------------------------------------|
| C > C Q & Sound http://ddemasueabr/devent/internet/internet/int | + 0 0 0 4 X :                                  |
| 📰 Apps 🕲 Cinda Muda Kapper 🔹 Yami- In the Minor 🗈 ( 1594/ Laboratorio: 🚡 KK Maquiagen Glor: 👔 DOW) 🗴 Major- Interno: 🖉 Luxas de Bore Eventi. 🖉 www.centauro.com)                                                                                                    | 🚺 Netshoes - Tênis Nike 🛛 🔋 🧧 Outros favoritos |
| soletmas odgati rozania o togin do sistema de propostas. Deses<br>continuar asim memo?<br>Micio Contato                                                                                                    |                                                |
| C Entrar no sistema de inscrições                                                                                                    |                                                |
|                                                                                                    |                                                |
| 🖉 proecijog 🔨                                                                                                    | Exibir todos X                                 |
|                                                                                                    | PT 🗃 🔺 🏲 🗊 🚯 🔤 10:13                           |

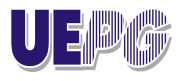

## DIRETORIA DE EXTENSÃO UNIVERSITÁRIA

7<sup>a</sup>) Na próxima tela você visualizará o Edital Proex 015/2018. Marque a opção "Li o Edital e aceito as condições em sua íntegra", isto é condição obrigatória para a liberação da próxima tela. Clique em "Avançar".

**Importante:** Caso você não marque a opção aceitando as condições do Edital, a opção "Avançar" estará bloqueada.

| / 🌞 Portal UEPG - Universic 🗙 🖉 🗰 Sistema de inscrição po 🗙 💙 🍄 PRÓ | -REITORIA DE PES 🗙 🔆 🕸 PRÓ-REITORIA DE PES 🗙 🗶 Downloads         | X M Nova mensagem de                 | / × 🕤 Receita de Pão de Mill- ×     | Jason Mraz - Best Fr 🔲 🗙 🗸 🥐 Prettiest Friend   | (tradu; X                                    |
|---------------------------------------------------------------------|------------------------------------------------------------------|--------------------------------------|-------------------------------------|-------------------------------------------------|----------------------------------------------|
| ← → C ①  B Seguro   https://sistemas.uepg.br/producao/p             | pro-reitorias/proex/propostas/bolsas_edital.php?edital=1         |                                      |                                     |                                                 | Q 🕁 😡 😡 🖉 🔬 X 🚦                              |
| 👯 Apps 🔕 Criado Mudo Kappes: 💶 Yanni - In the Mirror f 🛛 🖞 = CEPAN  | / Laboratórios 🖷 Kit Maquiagem Gloss 🗿 DOWNLOAD DO LIVF 🥠 www.sc | cielo.br/pdf/sur 🗋 bibliotecadigital | fgv.b 🛛 🚳 Carta Maior - Interna 🧹 🖉 | Luvas de Boxe Everla: 🎸 www.centauro.com.b: 🗾 ! | letshoes - Tênis Nike 🛛 😽 🦲 Outros favoritos |
|                                                                     |                                                                  |                                      |                                     |                                                 |                                              |
|                                                                     |                                                                  |                                      | Usuário:                            | Carmen de Fatirna Guimaraes Sar                 |                                              |
|                                                                     | Início Contato                                                   |                                      |                                     |                                                 |                                              |
|                                                                     |                                                                  |                                      |                                     |                                                 |                                              |
|                                                                     |                                                                  | Edital                               |                                     |                                                 |                                              |
|                                                                     |                                                                  |                                      |                                     |                                                 |                                              |
|                                                                     | EDITAL PROEX 008/2017 - PROGRAMA DE BOLSAS PROEX 2017            |                                      | Inscrições até 26/05/2017           | Ver Edital                                      |                                              |
|                                                                     |                                                                  |                                      |                                     |                                                 |                                              |
|                                                                     | we want to the state of the state                                |                                      |                                     |                                                 |                                              |
|                                                                     | Li o Edital e aceito as condições estabelecidas em sua integra.  |                                      |                                     |                                                 |                                              |
|                                                                     |                                                                  |                                      |                                     | Avançar                                         |                                              |
|                                                                     |                                                                  |                                      |                                     |                                                 |                                              |
|                                                                     |                                                                  |                                      |                                     |                                                 |                                              |
| -                                                                   |                                                                  |                                      |                                     |                                                 |                                              |
|                                                                     |                                                                  |                                      |                                     |                                                 |                                              |
|                                                                     |                                                                  |                                      |                                     |                                                 |                                              |
|                                                                     |                                                                  |                                      |                                     |                                                 |                                              |
|                                                                     |                                                                  |                                      |                                     |                                                 |                                              |
|                                                                     |                                                                  |                                      |                                     |                                                 |                                              |
|                                                                     |                                                                  |                                      |                                     |                                                 |                                              |
|                                                                     |                                                                  |                                      |                                     |                                                 |                                              |
|                                                                     |                                                                  |                                      |                                     |                                                 |                                              |
|                                                                     |                                                                  |                                      |                                     |                                                 |                                              |
|                                                                     |                                                                  |                                      |                                     |                                                 |                                              |
|                                                                     |                                                                  |                                      |                                     |                                                 |                                              |
|                                                                     |                                                                  |                                      |                                     |                                                 |                                              |
|                                                                     |                                                                  |                                      |                                     |                                                 |                                              |
|                                                                     |                                                                  |                                      |                                     |                                                 |                                              |
| 3 I 🛱 💽 E 💽                                                         | 9 🗧 📺                                                            |                                      |                                     |                                                 | PT 🚎 🔺 🏲 🗊 🌒 11:23<br>08/05/2017             |

8ª) Ao avançar, a próxima tela mostrará os Pré-requisitos para Habilitação da Inscrição

**IMPORTANTÍSSIMO**: Todos os documentos solicitados aqui tem caráter obrigatório e, portanto deverão ser anexados. Não esqueça o sistema só aceita arquivos em pdf, converta-os antes de proceder à anexação.

|                                                                      | the large to be a second to be a second to be a sec | 14                                                                       |                                              |
|----------------------------------------------------------------------|----------------------------------------------------------------------------------------------------|--------------------------------------------------------------------------|----------------------------------------------|
| 🕐 Portal UEPG - Universida 🗙 Y 🧮 Sistema de inscrição para 🗙 💙 PR    | IO-REITORIA DE PESQ X Y > PRO-REITORIA DE PESQ X                                                                                                    |                                                                          |                                              |
| > C 🟠 🖹 Seguro   https://sistemas.uepg.br/producao/pro               | o-reitorias/proex/propostas/bolsas_pre_requisitos.php?id=13                                                                                                    |                                                                          | Q 🛧 😗 🕒 😰 🗶 X 🗄                              |
| 🗄 Apps : 🚫 Criado Mudo Kappes: 💶 Yanni - In the Mirror i 🗈 : CEPAV L | aboratório: 💼 Kit Maquiagem Glos: 👸 DOWNLOAD DO LIVF 🚀 www.acielo.br/pdf/su 🎦 bibliotecadigital.fgv.b                                                                                                    | 🚳 Carta Maior - Interna: 🧉 Luvas de Boxe Everla: 🧉 www.centauro.com.br 👔 | Netshoes - Ténis Nika 🛛 👋 📴 Outros favoritos |
|                                                                      |                                                                                                    |                                                                          |                                              |
|                                                                      |                                                                                                    | Usugirio: Carmen de Fatina Guimanaes                                     |                                              |
|                                                                      | Inicio Contato                                                                                                    |                                                                          |                                              |
|                                                                      |                                                                                                    |                                                                          |                                              |
|                                                                      | PRÉ-REQUISITOS PARA HABILITAÇÃO DA I                                                                                                    | NSCRIÇÃO                                                                 |                                              |
|                                                                      |                                                                                                    |                                                                          |                                              |
|                                                                      | ( lodos os itens constantes devem ser obrigatoriamente                                                                                                    | e anexados)                                                              |                                              |
|                                                                      |                                                                                                    |                                                                          |                                              |
|                                                                      | 1. Programas/Projetos de Extensão cadastrados no Sistema Online da PROEX e que tenham cumpridos todos os                                                                                                    | Número de Identificação                                                  |                                              |
|                                                                      | trâmites de aprovação.                                                                                                    | 00000.00.00000.00                                                        |                                              |
|                                                                      | 2. O Programa/Projeto apresenta pendências junto à PROEX? (Anexar relatório de inadimplência individual -                                                                                                    | o Não o Sim                                                              |                                              |
|                                                                      | Politica Docente)                                                                                                    |                                                                          |                                              |
|                                                                      | 3. Anexar curriculo Lattes atualizado junto ao CNPQ (Periodo de avallação de 03 anos.).                                                                                                    | ANEXOS                                                                   |                                              |
|                                                                      |                                                                                                    |                                                                          |                                              |
|                                                                      |                                                                                                    |                                                                          |                                              |
|                                                                      |                                                                                                    | Prásimo                                                                  |                                              |
|                                                                      |                                                                                                    |                                                                          |                                              |
|                                                                      |                                                                                                    |                                                                          |                                              |
|                                                                      |                                                                                                    |                                                                          |                                              |
|                                                                      |                                                                                                    |                                                                          |                                              |
|                                                                      |                                                                                                    |                                                                          |                                              |
|                                                                      |                                                                                                    |                                                                          |                                              |
|                                                                      |                                                                                                    |                                                                          |                                              |
|                                                                      |                                                                                                    |                                                                          |                                              |
|                                                                      |                                                                                                    |                                                                          |                                              |
|                                                                      |                                                                                                    |                                                                          |                                              |
|                                                                      |                                                                                                    |                                                                          |                                              |
|                                                                      |                                                                                                    |                                                                          |                                              |
|                                                                      |                                                                                                    |                                                                          |                                              |
|                                                                      |                                                                                                    |                                                                          |                                              |
|                                                                      |                                                                                                    |                                                                          |                                              |
|                                                                      |                                                                                                    |                                                                          |                                              |
|                                                                      |                                                                                                    |                                                                          |                                              |
| s 🖸 😂 🙆 🔹 🛛                                                          | o a 🖉                                                                                                    |                                                                          | PT 🗰 🔺 🍽 👘 👘 🛄 11:36<br>(6:05/2017           |
|                                                                      |                                                                                                    |                                                                          | 08/03/201                                    |

9<sup>ª</sup>) Preencha o primeiro Pré-requisito:

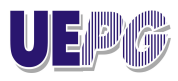

## DIRETORIA DE EXTENSÃO UNIVERSITÁRIA

 nº de Identificação da Extensão no Sistema Online de Projetos da PROEX (Você encontrará este número no cabeçalho do seu Programa ou Projeto de Extensão, quando você cadastrou no Sistema online da PROEX). Não se esqueça de colocar o número exatamente como você extraiu do sistema online de programa e projetos de extensão, inclusive os pontos.

| A THE R PROPERTY OF A THE R PROPERTY OF A THE | In the state of the state of th | <u> </u>                                                               | all Constanting and a log and a              |
|----------------------------------------------------------------------------------------------------|----------------------------------------------------------------------------------------------------|------------------------------------------------------------------------|----------------------------------------------|
| 🖉 🌣 Portal UEPG - Universida 🗙 🖉 🧱 Sistema de inscrição para 🗙 💙 🐲 PRC                                                                                                    | )-REITORIA DE PESQI 🗴 🔻 PRÓ-REITORIA DE PESQI X 🔨 🏫 Curso: UAB - 15L - DISCI X 💘 🛤 Ambiente Virtual de                                                                                                    | Apre X                                                                 |                                              |
| ← → C ☆ Seguro   https://sistemas.uepg.br/producao/pro-                                                                                                    | -reitorias/proex/propostas/bolsas_pre_requisitos.php?id=13                                                                                                    |                                                                        | Q 🗙 🞯 ઉ 🗿 🔬 X 🗄                              |
| 🔢 Apps 🕥 Criado Mudo Kappes: 💶 Yanni - In the Mirror f 📋 : CEPAV La                                                                                                    | boratório: 🖷 Kit Maquiagem Gloss 👔 DOWNLOAD DO LIVE 🕠 www.scielo.br/pdf/su: 🎦 bibliotecadigital.fgv.b                                                                                                    | 🚳 Carta Maior - Interna: 🧹 Luvas de Bose Everla: 🎸 www.centauro.com.br | 🔯 Netshoes - Ténis Nika 🛛 😐 Outros favoritos |
|                                                                                                    |                                                                                                    |                                                                        |                                              |
|                                                                                                    |                                                                                                    | Ilisitàtico Carman da Patiras Durmanas Est                             |                                              |
| -                                                                                                    | 14/2 Annu                                                                                                    |                                                                        |                                              |
|                                                                                                    | Inicio Contatto                                                                                                    |                                                                        |                                              |
|                                                                                                    |                                                                                                    |                                                                        |                                              |
|                                                                                                    | PRE-REQUISITOS PARA HABILITAÇÃO DA I                                                                                                    | NSCRIÇÃO                                                               |                                              |
|                                                                                                    | (Todos os itens constantes devem ser obrigatoriam, te                                                                                                    | anexados)                                                              |                                              |
|                                                                                                    |                                                                                                    |                                                                        |                                              |
|                                                                                                    | 1. Programas/Projetos de Extensão cadastrados no Sistema Online da PROEX e que tenham cumpridos todos os                                                                                                    | Número de Identificação                                                |                                              |
|                                                                                                    | trâmites de aprovação.                                                                                                    | 18654.15.00044.03                                                      |                                              |
|                                                                                                    | 2 O Programs/Projeto encosente neutráncias junto à EROEX2 (Anever relatório de inadimpláncia individual -                                                                                                    | e No o Sm                                                              |                                              |
|                                                                                                    | Politica Docente).                                                                                                    | ANEXOS                                                                 |                                              |
|                                                                                                    | 3. Anexar curriculo Lattes atualizado junto ao CNPO (Período de avaliação de 03 anos.)                                                                                                    | ANEXOS                                                                 |                                              |
|                                                                                                    |                                                                                                    |                                                                        |                                              |
|                                                                                                    |                                                                                                    |                                                                        |                                              |
|                                                                                                    |                                                                                                    | Prásimo                                                                |                                              |
|                                                                                                    |                                                                                                    |                                                                        |                                              |
|                                                                                                    |                                                                                                    |                                                                        |                                              |
|                                                                                                    |                                                                                                    |                                                                        |                                              |
|                                                                                                    |                                                                                                    |                                                                        |                                              |
|                                                                                                    |                                                                                                    |                                                                        |                                              |
|                                                                                                    |                                                                                                    |                                                                        |                                              |
|                                                                                                    |                                                                                                    |                                                                        |                                              |
|                                                                                                    |                                                                                                    |                                                                        |                                              |
|                                                                                                    |                                                                                                    |                                                                        |                                              |
|                                                                                                    |                                                                                                    |                                                                        |                                              |
|                                                                                                    |                                                                                                    |                                                                        |                                              |
|                                                                                                    |                                                                                                    |                                                                        |                                              |
|                                                                                                    |                                                                                                    |                                                                        |                                              |
|                                                                                                    |                                                                                                    |                                                                        |                                              |
| art. ativi.2.pdf                                                                                                    |                                                                                                    |                                                                        | Exibir todos X                               |
|                                                                                                    |                                                                                                    |                                                                        | PT 6 . P. E. 4. 1438                         |

O seu Programa ou projeto de extensão apresenta pendências junto à PROEX? Se existe pendência, você não conseguirá prosseguir com o preenchimento. Regularize a situação do Programa ou Projeto de Extensão, você tem o período de execução do Edital para fazer isso.

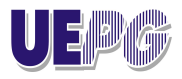

## DIRETORIA DE EXTENSÃO UNIVERSITÁRIA

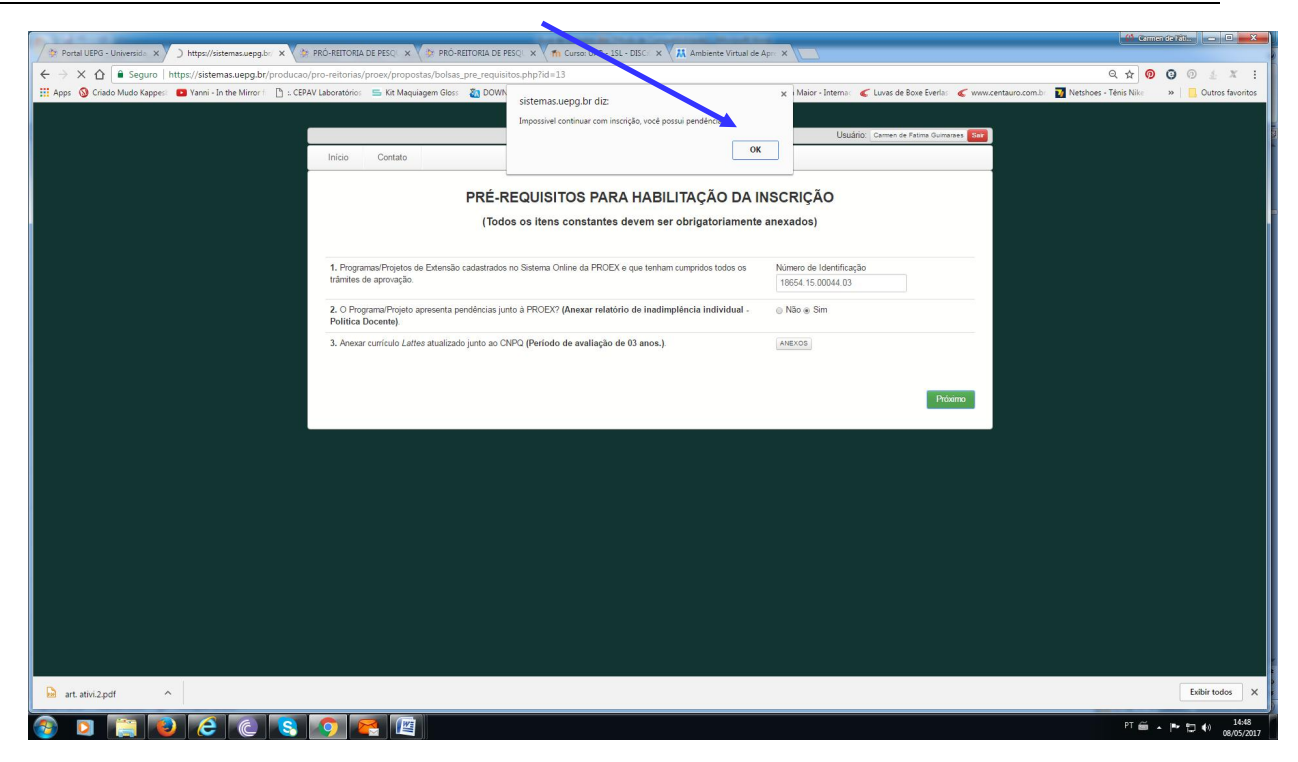

- Se você não possui pendências, proceda à anexação do relatório de inadimplência individual extraído da Política Docente em pdf;
   <u>Importante:</u> Clique na caixa "Anexo" e siga os 3 passos indicados e confira no 4º passo o documento anexado.
- Proceda à anexação do Currículo Lattes em pdf, como anteriormente indicado;

Clique em "Próximo" e observe que o Sistema emite um aviso para você conferir na próxima tela os dados do Programa/Projeto de Extensão pelo qual você quer solicitar bolsa de extensão.

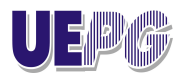

DIRETORIA DE EXTENSÃO UNIVERSITÁRIA

| The second second | 🔐 Committe Martine 💷 🔍 🚃 🏧                                                                                          |
|----------------------------------------------------------------------------------------------------|----------------------------------------------------------------------------------------------------|
| 🖉 Portal UEPG - Universida 🗙 💙 https://sistemas.uepg.br: 🗴 😓 PRÖ-REITORIA DE PESC: 🗙 🌾 PRÖ-REITORIA DE PESC: 🗙 🌾 PRÖ-REITORIA DE PESC: 🗙 👘 Curso: UAB - ISL - DISC: 🗶 👯 Ambiente Virtual de April                                                                                                    | ×                                                                                                    |
| 🗧 🔶 🗙 🏠 🖨 Seguro   https://sistemas.uepg.br/producao/pro-reitorias/proex/propostas/bolsas_pre_requisitos.php?rd=2                                                                                                    | Q 🕁 🧿 😳 🔬 🗶 🗄                                                                                                    |
| 🔢 Apps 🔇 Criado Mudo Kappesi 🧧 Yanni - In the Mirror i 🗋 :: CEPAV Laboratório: 🚍 Kit Maquiagem Gloss 👔 DOWN sistemas.ue.or. br diz:                                                                                                    | 🗙 Maior - Internaci 🎸 Luvas de Boxe Everlasi 🦿 www.centauro.com.bri 🚺 Netshoes - Tênis Nikei 💦 🐘 🧾 Outros favoritos |
| Confira na próxima tela os dados da proposta de extensão.                                                                                                    |                                                                                                    |
|                                                                                                    | Usuário: Carmen de Fatima Guimaraes Sair                                                                            |
| ОК                                                                                                    |                                                                                                    |
| Inicio Contato                                                                                                    |                                                                                                    |
|                                                                                                    | NCORIOÃO                                                                                                    |
| PRE-REQUISITOS PARA HABILITAÇÃO DA I                                                                                                    | NSCRIÇÃO                                                                                                    |
| (Todos os itens constantes devem ser obrigatoriamente                                                                                                    | e anexados)                                                                                                    |
| 1. Programas/Projetos de Extensão cadastrados no Sistema Online da PROEX e que tenham cumpridos todos os                                                                                                    | Número de Identificação                                                                                             |
| trâmites de aprovação.                                                                                                    | 18654.15.00044.03                                                                                                   |
| 2. O Programa/Projeto apresenta pendências junto à PROEX? (Anexar relatório de inadimpléncia individual -<br>Política Docente).                                                                                                    | Não Sim  ANEXOS                                                                                                    |
| 3. Anexar currículo Lattes atualizado junto ao CNPQ (Período de avaliação de 03 anos.).                                                                                                    | ANEXOS                                                                                                    |
|                                                                                                    |                                                                                                    |
|                                                                                                    |                                                                                                    |
|                                                                                                    | Próximo                                                                                                    |
|                                                                                                    |                                                                                                    |
|                                                                                                    |                                                                                                    |
|                                                                                                    |                                                                                                    |
|                                                                                                    |                                                                                                    |
|                                                                                                    |                                                                                                    |
|                                                                                                    |                                                                                                    |
|                                                                                                    |                                                                                                    |
|                                                                                                    |                                                                                                    |
|                                                                                                    |                                                                                                    |
|                                                                                                    | Tabuta M                                                                                                    |
| ₩ art.ativi2pdf                                                                                                    | Exabir todos X                                                                                                    |
| 🚯 🖸 🚞 😂 💪 💽 😵 💽 🚝                                                                                                    | PT 🞬 🔺 🟴 🔁 🌒 15:06<br>08/05/2017                                                                                    |

Clique em Ok. E se você decidiu solicitar por outro Programa/Projeto que não o da tela, retorne clicando no ícone "Início", parte superior da tela, lado esquerdo. E dê início novamente ao preenchimento, lembrando que é necessário o nº de Identificação do Programa/Projeto de Extensão pelo qual você pretende solicitar bolsa de extensão. Se está tudo ok , clique em "Avançar"

| 🖉 🕸 Portal UEPG - Universide 🗙 🙀 Sistema de inscrição para 🗙 🔅 PRÔ-REITORIA  | HSC/ X 🖉 PRO-REITONA DE HSC/ X 🗸 🎢 Curso U48 - ISL - DSC/ X V 👭 Ambiente Virtual de Apr. X 🔽                                                                                                    | - 44 Germande Sitter - 10 - X   |
|------------------------------------------------------------------------------|----------------------------------------------------------------------------------------------------|---------------------------------|
| ← → C ☆ 🔒 Seguro   http://sistemas.uepg.br/producao/pro-reitorias,           | ex/propostas/bolsas_proposta.php?cod=13                                                                                                    | Q A 0 0 0 & X :                 |
| III Apps 🔇 Criado Mudo Kapperi 🖸 Yh 🖬 - In the Mirror 🏦 🖞 CEBAV Laboratorio: | Kit Maquagen Gios 👔 DOWNLOAD DO UN 🦪 www.sciencb.tripfiffue 🚹 bibliotracigiptifigue 🍳 Carta Maior - Interno 🧹 Luxas de Bore Serfo 🧉 www.centuur.com.br 👔 Nethore -<br>Usudario Carmen de Fatma Guimaraes 😖 | Ténis Nike 🧼 📙 Outros favoritos |
| Inicio Contato                                                               |                                                                                                    |                                 |
|                                                                              | DADOS DA PROPOSTA                                                                                                    |                                 |
| 1. Título do Projeto ou F                                                    | rama: Projeto em trámite apenas para teste da PROEX                                                                                                    |                                 |
| 2. Setor de conhecimer                                                       | Comunicação                                                                                                    |                                 |
| 3. Departamento de en                                                        | Divisão de Sistemas de Informação Área 2/NTI                                                                                                    |                                 |
| 4. Vinculado à Program                                                       | Não vinculado<br>Avançar                                                                                                    |                                 |
|                                                                              |                                                                                                    |                                 |
|                                                                              |                                                                                                    |                                 |
| art. ativi.2.pdf                                                             |                                                                                                    | Exibir todos X                  |

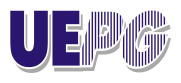

## DIRETORIA DE EXTENSÃO UNIVERSITÁRIA

10ª) Na próxima tela você poderá preencher os dados dos alunos(as) selecionados e indicados, por prioridade. Proceda também à anexação de todos os documentos obrigatórios dos alunos(as). É obrigatória a anexação dos documentos de todos os alunos indicados, por isso assegure-se que você tem toda a documentação em mãos. *A comprovação dos itens da habilitação de todos os alunos indicados é obrigatória. Caso haja ausência de documentos de qualquer um dos alunos, <u>a inscrição</u> sofrerá indeferimento.* 

#### **Relembre:**

- Documentação de <u>caráter obrigatório</u> que deverá ser inserida no Sistema Online de Inscrições para comprovação dos itens da Habilitação do Acadêmico (a) Bolsista. Somente serão aceitos arquivos em pdf.
  - (i) Histórico Escolar atualizado ou Extrato de Matrícula (pode ser retirado no acadêmico online);
  - (ii) Currículo Lattes atualizado(2018);
  - (iii) Plano de Trabalho Individual do(s) Bolsista(s) de Extensão indicado(s), assinado pelo Professor (a) proponente da inscrição. Planos de Trabalhos de alunos com idade inferior a 18(dezoito) anos devem ser assinados pelo Pai ou Responsável;

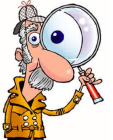

ATENÇÃO: Observe se realmente anexou os documentos corretos. Cuidado para não anexar o

mesmo documento duas vezes ou mais.

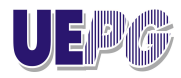

DIRETORIA DE EXTENSÃO UNIVERSITÁRIA

| 🖉 Þoral UEPG - Universitis 🗴 🚈 Sistema de inscrição pas 🗴 🏈 PRÓ-REITORIA DE PESC: 🗴 🏈 PRÓ-REITORIA DE PESC: 🗴 🔪                                                                                                    | - 41 Comen de litter   - 0 - X               |
|----------------------------------------------------------------------------------------------------|----------------------------------------------|
| ← → C A i Seguro https://sitemas.uegp.br/producao/pro-reitorias/proes/propostas/bolsas_etapa1.php?cod=13                                                                                                    | Q 🖈 🗿 🥥 🙆 🔬 X 🗄                              |
| 🔢 Apps 🗿 Cindialo Mudio Kappes: 🗖 Yanni - In the Mirror 1 🗅 : CEPAV Laboratorico: 🚍 Kit Maquiagem Gloss: 👔 DOWNLOAD DO ULV: 🥠 www.sciela.bu/pdf/su. 🗋 bibliotecadigitality.d: 🗞 Carta Maior - Intems: 🛫 Luvas de Bore Events: 🛫 www.centauro.com.b: | 🖉 Netshoes - Tênis Nike 🛛 🐘 Outros favoritos |
|                                                                                                    | • •                                          |
|                                                                                                    |                                              |
| E LAPA 1 de 3                                                                                                    |                                              |
|                                                                                                    |                                              |
| 33%                                                                                                    |                                              |
|                                                                                                    |                                              |
|                                                                                                    |                                              |
| ALUNOS INDICADOS PARA BOLSAS DE EXTENSÃO                                                                                                    |                                              |
|                                                                                                    |                                              |
|                                                                                                    |                                              |
| Indique o nome dos alunos por ordem de prioridade                                                                                                    |                                              |
| Anexe os documentos obrigatórios do aluno, conforme estabelecido no Edital                                                                                                    |                                              |
|                                                                                                    |                                              |
|                                                                                                    |                                              |
| Primeiro Aluno a ser Indicado: Aluno 1 ANEXO                                                                                                    |                                              |
|                                                                                                    |                                              |
| Segundo Aluno a ser Indicado: Aluno 2 ANEXO                                                                                                    |                                              |
| Terceiro Aluno a ser Indicado: Aluno a                                                                                                    |                                              |
| ANEXO                                                                                                    |                                              |
|                                                                                                    |                                              |
|                                                                                                    |                                              |
|                                                                                                    |                                              |
|                                                                                                    |                                              |
|                                                                                                    |                                              |
|                                                                                                    |                                              |
| Salvar e Sair Salvar Avançar Etapa 2                                                                                                    |                                              |
|                                                                                                    | -                                            |
| at attivized A                                                                                                    | Exibir todos X                               |
|                                                                                                    |                                              |
|                                                                                                    | PT 🗰 🔺 🏴 🗂 🌖 15:29<br>08/05/2017             |

Importante: Caso você pretenda terminar o preenchimento em outro momento, clique no ícone "Salvar e Sair", o Sistema salvará o preenchimento até este momento, para retornar à edição mais tarde, logue no Sistema conf. Etapa 1 e clique em "editar" na sua Proposta. Após o término de execução do Edital isto não será mais possível, por isso não perca o prazo.

Caso você clique em "Salvar" o Sistema retornará para a tela inicial.

Se você optar por prosseguir com o preenchimento do formulário, clique em "Avançar Etapa2"

11ª) Inicie o preenchimento da Ficha de Avaliação Geral do Programa/Projeto de extensão.

|                                                                                   | < V (b) PRÓ-REITORIA DE PESCI: X V (b) PRÓ-REITORIA DE PESCI: X (                                                                                                    |                                  |                                 |                        |
|-----------------------------------------------------------------------------------|----------------------------------------------------------------------------------------------------|----------------------------------|---------------------------------|------------------------|
| Seguro https://sistemas.uepg.br/pro Ciada Mada Kannel      Yanai - In the Minor I | ducao/pro-reitorias/proex/propostas/bolsas_etapa2.php?cod=13<br>  < CFPAV Jahovathin:                                                                                                    | Carta Maine                      | Interno 🧉 Lucas de Boue Fueda 🌾 | (0, 12 (9) (9) (9) (1) |
|                                                                                   | ETAPA 2 de 3                                                                                                    | 3                                |                                 |                        |
|                                                                                   | AVALIAÇÃO GERAL (AVALIAÇÃO DE CARA                                                                                                    |                                  |                                 |                        |
|                                                                                   | IDENTIFICANDO A AÇÃO                                                                                                    |                                  |                                 |                        |
|                                                                                   | 1. NATUREZA EXTENSIONISTA DA PRO<br>(relação com a sociedadeimpacito e transformaçã                                                                                                    | OPOST<br>0 social)               | A                               |                        |
|                                                                                   | 1.1. O Projeto ou Programa de Extensão: Po                                                                                                    | ontos                            | Орção                           |                        |
|                                                                                   | 1.1.1. Possui Abrangència classificada como                                                                                                    |                                  | Selecione uma opção             | ·                      |
|                                                                                   | 1.2. O público alvo, ou seja, a comunidade atendida pelo Projeto ou Programa de Extensão refere-<br>se a                                                                                                    | Ponto                            | Oncio                           |                        |
|                                                                                   |                                                                                                    |                                  |                                 |                        |
|                                                                                   | 1.2.1. Grupos comunitários                                                                                                    | 05                               |                                 |                        |
|                                                                                   | 1.2.1. Grupos comunitários<br>1.2.2. Movimentos Sociais                                                                                                    | 05                               |                                 |                        |
|                                                                                   | 1 2.1. Grupos comunitários<br>1 2.2. Movimentos Sociais<br>1 2.3. Organizações não Givernamentalis (OKGs/OSC/Ps)                                                                                                    | 05<br>05<br>15                   |                                 |                        |
|                                                                                   | 12.1. Orupos comunitatios     12.2. Movimentos Sociais     12.3. Organizações não Governamentais (ONGa/GSCPs)     12.4. Instituições Governamentais Federais                                                                                 | 05<br>05<br>15<br>10             |                                 |                        |
|                                                                                   | 121. Ospos comunitários     122. Movimentos Sociais     122. Movimentos Sociais     123. Osportazáde não Governamentais Federas     124. Instituções Governamentais Federas     125. Instituções Governamentais Estáduais                    | 05<br>05<br>15<br>10<br>10       |                                 |                        |
|                                                                                   | 12.1. Osupos comunitários     12.2. Movimentos Sociais     12.2. Aroymentos Sociais     12.3. Inspatrações não Governamentais (ONSis/OSGPs)     12.4. Instatuições Governamentais Exelensis     12.6. Instatuições Governamentais Municipais | 05<br>05<br>15<br>10<br>10<br>10 |                                 |                        |

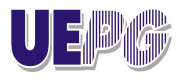

## DIRETORIA DE EXTENSÃO UNIVERSITÁRIA

Lembrete: As informações prestadas nessa ficha devem ser corroboradas pelo Chefe do Departamento de Ensino que aprovou o Programa/Projeto de Extensão, por meio de declaração assinada, digitalizada e anexada em formato pdf, no final da ficha, caixa de anexação.

A anexação tem caráter obrigatório, passível de desclassificação do processo de seleção.

| 🌾 Portal UEPG - Universida 🗙 🖉 🚍 Sistema de inscrição para 🗙 | 🔅 PRÔ-REITORIA DE PESC 🗙 🔆 🕸 PRÔ-REITORIA DE PESC 🗙                                                             |                      |                                                | - Of Committe Line - D - X-                       |
|--------------------------------------------------------------|----------------------------------------------------------------------------------------------------|----------------------|------------------------------------------------|---------------------------------------------------|
| ← → C ☆ 🔒 Seguro   https://sistemas.uepg.br/produ            | icao/pro-reitorias/proex/propostas/bolsas_etapa2.php?cod=13                                                     |                      |                                                | Q 🖈 🞯 😳 🞯 🛓 🗶 :                                   |
| 🔢 Apps 🔇 Criado Mudo Kappes: 💼 Yanni - In the Mirror f 🗋 :.  | CEPAV Laboratórios 💼 Kit Maquiagem Gloss 👔 DOWNLOAD DO LIVE 🦪 www.scielo.br/pdf/sur 🗋 bibliotecadigital.fgv.b 🚳 | Carta Maior - Interr | ac 💰 Luvas de Boxe Everlac 🧉 www.centauro.com. | əə 🚺 Netshoes - Tênis Nike 🛛 😕 📃 Outros favoritos |
|                                                              | 3.1.1. integrado, predominando as ações extensionistas.                                                         | 10                   |                                                |                                                   |
|                                                              | 4. IMPACTO NA FORMAÇÃO DO ESTU                                                                                  | DANTE                |                                                |                                                   |
|                                                              | 4.1. O Projeto ou Programa de Extensão conta com                                                                | Pontos               | Орção                                          |                                                   |
|                                                              | 4.1.1. Alunos de Graduação                                                                                      | 20                   | •                                              |                                                   |
|                                                              | 4.1.2. Alunos de Pós-Graduação                                                                                  | 20                   | 0                                              |                                                   |
|                                                              | 4.1.3. Alunos Egressos                                                                                          | 20                   |                                                |                                                   |
|                                                              | 4.2. Professores que atuam na condição de:                                                                      | Opção                |                                                |                                                   |
|                                                              | 4.2.1. Professor(a)   Orientador(a) no Projeto ou Programa de Extensão                                          | - Selecio            | ne uma Opção 🔹                                 |                                                   |
|                                                              |                                                                                                    | Etapa 2              | Pontos                                         |                                                   |
|                                                              |                                                                                                    | Quantidade To        | al Estimada: 0                                 |                                                   |
|                                                              |                                                                                                    |                      |                                                |                                                   |
|                                                              | Anexe a Declaração assinada pela Chefia do Depto atestando as informações inseridas nesta fich-                 | a de Avaliação (     | Geral, em PDF.                                 |                                                   |
|                                                              |                                                                                                    |                      |                                                |                                                   |
|                                                              |                                                                                                    | /                    |                                                |                                                   |
|                                                              |                                                                                                    |                      |                                                |                                                   |
|                                                              |                                                                                                    |                      |                                                |                                                   |
|                                                              | Voltar Etapa 1 Salvar e Sair Salvar                                                                             |                      | Avançar Etapa 3                                |                                                   |
|                                                              |                                                                                                    |                      |                                                |                                                   |
| art. ativi.2.pdf                                             |                                                                                                    |                      |                                                | Exibir todos X                                    |
|                                                              |                                                                                                    |                      |                                                | PT 🛍 👝 🖛 🖛 🕼 15:40                                |

Preencha a ficha e clique no ícone "Salvar" e observe que a Quantidade Total Estimada de pontos que você assinalou será computada.

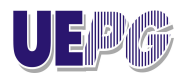

DIRETORIA DE EXTENSÃO UNIVERSITÁRIA

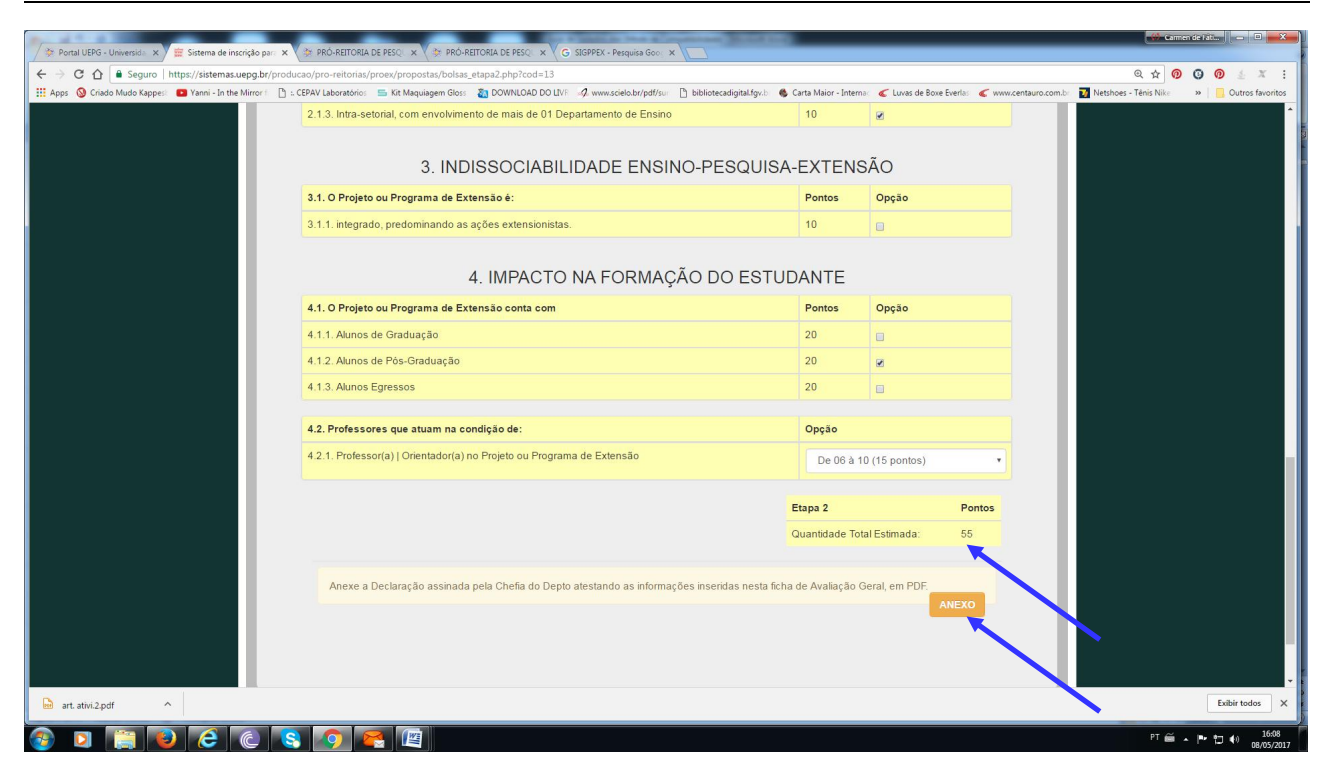

Clique em "Avançar Etapa 3" e inicie o preenchimento da Ficha de Avaliação Específica

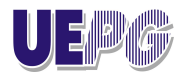

DIRETORIA DE EXTENSÃO UNIVERSITÁRIA

| 🗇 Portal UEPG - Universida 🗙 🛱 Sistema de inscrição par 🗙     | * PRÓ-REITORIA DE PESO × * PRÓ-REITORIA DE PESO × G SIGPPEX - Pesquisa                                                                                                    | Good                                 | - Acres and                |                                  |                                      | Carm                              | nen de fati 🔲 🗖 🗙         |
|---------------------------------------------------------------|----------------------------------------------------------------------------------------------------|--------------------------------------|----------------------------|----------------------------------|--------------------------------------|-----------------------------------|---------------------------|
| ← → C 介  Seguro https://sistemas.uepa.br/produc               | ao/pro-reitorias/proex/propostas/bolsas_etapa3.php?cod=13                                                                                                    |                                      | 1                          |                                  |                                      | Q 🕁 👩                             | 0 0 4 X 1                 |
| III Apps 🧿 Griado Mudo Kappes 🖬 Yanni - In the Mirror i 🗋 : C | EPAV Laboratório: 😑 Kit Maquiagem Gloss 👔 DOWNLOAD DO LIVI: 🥠 www.scielo.br/                                                                                                    | pdf/sur 🕒 bibl                       | iotecadigital.fgv.b 🛛 🏀 Ci | arta Maior - Internac 🧉          | 🕻 Luvas de Boxe Everla: 🧹 www.centau | ro.com.br 🔯 Netshoes - Ténis Nike | >>   Outros favoritos     |
|                                                               | AVALIAÇÃO ESPECÍFICA<br>(ANOS 2014-2017)                                                                                                    |                                      |                            |                                  |                                      |                                   |                           |
|                                                               | IDENTIFICAÇÃO DO PROFESSOR(A) ORIENTADOR(A)                                                                                                    |                                      |                            |                                  |                                      |                                   |                           |
|                                                               | Todas as informações requerentes no formulários der<br>sendo solicitado a bolsa.     Todos os campos informados, a fim de serem confirm     Vinculo Institucional e Titulação do(a) Professor(a) Orientador(a)<br>solicitante da Bolsa (Será considerada a maior titulação constante<br>no Lattes) | vem ser vir<br>nados, deve<br>Pontos | em ser comprov             | grama ou Proje<br>ados por anexa | ação de PDF.                         |                                   |                           |
|                                                               | 1.1. Mestre/Doutor                                                                                                    | T OILOS                              | Selecione uma opção •      |                                  | Não é necessária<br>anexação         |                                   |                           |
|                                                               | 1.2 TIDE                                                                                                    | 10                                   | ٥                          |                                  | Não é necessária<br>anexação         |                                   |                           |
|                                                               | 1.3 Pesquisador Produtividade em Extensão (Fundação Araucária)                                                                                                    | 40                                   |                            |                                  | ANEXO                                |                                   |                           |
|                                                               | 2. Artigos Completos Publicados em Periódicos                                                                                                    |                                      | Pontos                     | Quantidade<br>Informada          | Anexo                                |                                   |                           |
|                                                               | 2.1 Internacionais com ISSN                                                                                                    |                                      | 100                        | 0                                | ANEXO                                |                                   |                           |
| art. ativi.2.pdf                                              | 2.2 Nacionais com ISSN                                                                                                    |                                      | 90                         | 0                                | ANEXO                                |                                   | Exibir todos X            |
| 2 3 3 6 6 8                                                   |                                                                                                    |                                      |                            |                                  |                                      | PT 🗃                              | ▲ 🕨 🗇 16:19<br>08/05/2017 |

Observe que na coluna **"Quantidade Informada"** você deve preencher a quantidade, por exemplo, de artigos, dependendo do que você gostaria de informar. Lembre-se que a comprovação estará a seu critério e somente serão computados na pontuação documentos comprobatórios que você anexar em cada quesito da ficha, leve em conta que o período da avaliação é de 2016 a 2018.

Novamente, após o preenchimento e anexação dos documentos clique no ícone "Salvar" e observe que a Quantidade Total Estimada de pontos que você assinalou será computada.

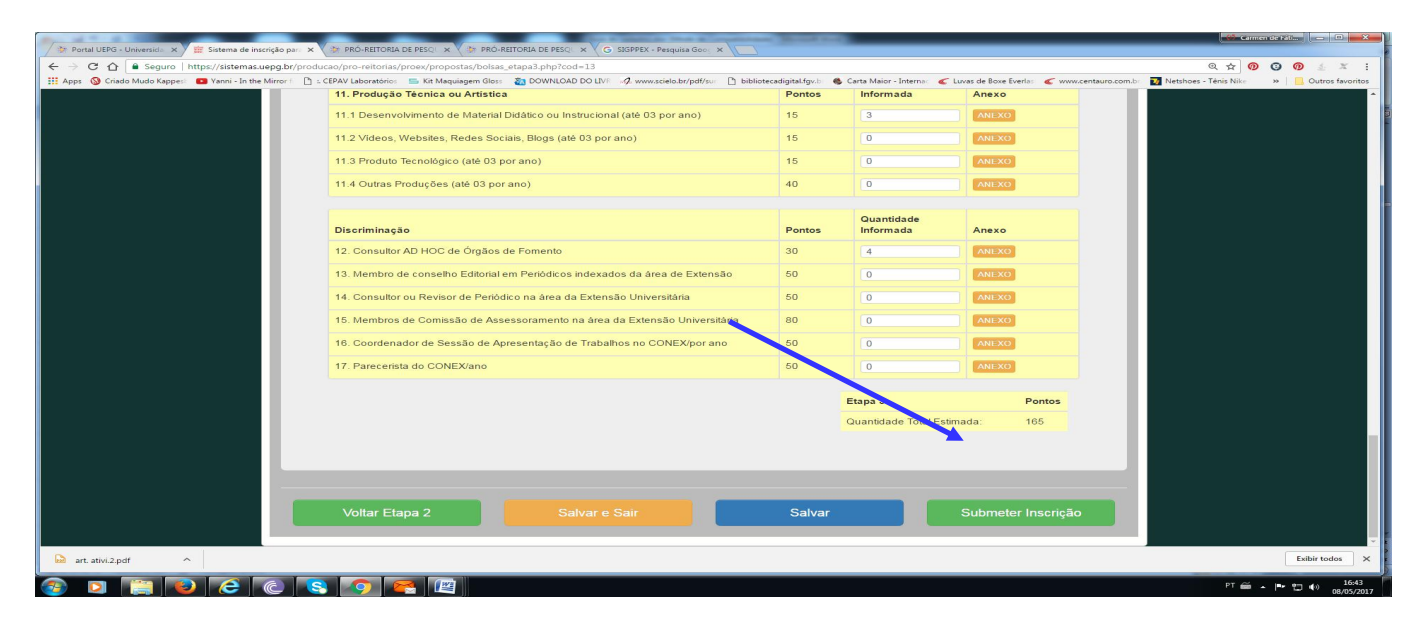

Se você deseja enviar a inscrição para análise, clique no ícone em verde "Submeter Inscrição"

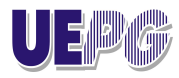

DIRETORIA DE EXTENSÃO UNIVERSITÁRIA

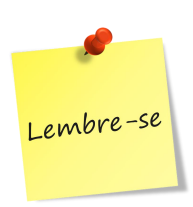

Se você optar por esta alternativa, **<u>não poderá mais editar</u>** o formulário eletrônico.

O Sistema emitirá um aviso, se de fato, você quer mesmo submeter e finalizar.

| 🖗 Dartel HEDG - Heinereids - V 🛱 Sistema de increiste aus - V                    |                                                                                                    | a ca . Darquira G  |                                                                 |                                      | Camer de l                      | it                  |
|----------------------------------------------------------------------------------|----------------------------------------------------------------------------------------------------|--------------------|-----------------------------------------------------------------|--------------------------------------|---------------------------------|---------------------|
| ← C A A Source   https://cittamar.uppa.br/produc                                 | anonanional bereacy a la prioritarional bereacy a la alorea - responsa dool a la granditariona bereacy and anonanional bereacy a la granditarional bereacy and anonanional bereacy and anonanional anonanional anonanional anonanional anonanional anonanional anonanional anonanional anonanional anonanional anonanional anonanional anonanional anonanional anonanional anonanionanional anonanionanional anonanionanional anonanionanional anonanionanionanionanionanionanionanion | erse - resquisa ci |                                                                 |                                      | 0 4 0 0                         |                     |
| Apps      Criado Mudo Kappes     Pi :: C     Yanni - In the Mirror 1     Pi :: C | CEPAV Laboratório: S Kit Maguiagem Gloss 30 DOWN                                                                                                    |                    | x Maior - Interna                                               | vas de Boxe Everla: 候 www.centauro.c | om.br D Netshoes - Tênis Nike » | Outros favoritos    |
|                                                                                  | 11. Produção Técnica ou Artística<br>Submeter lorgido a Employ?                                                                                                    |                    | nformada                                                        | Anexo                                |                                 | -                   |
|                                                                                  | 11.1 Desenvolvimento de Material Didático o                                                                                                    | K Cancelar         | 3                                                               | ANEXO                                |                                 |                     |
|                                                                                  | 11.2 Videos, Websites, Redes Sociais, Blogs                                                                                                    |                    | 0                                                               | ANEXO                                |                                 |                     |
|                                                                                  | 11.3 Produto Tecnológico (até 03 por mo)                                                                                                    | 15                 | 0                                                               | ANEXO                                |                                 |                     |
|                                                                                  | 11.4 Outras Produções (até 96 por ano)                                                                                                    | 40                 | 0                                                               | ANEXO                                |                                 |                     |
|                                                                                  |                                                                                                    |                    |                                                                 |                                      |                                 |                     |
|                                                                                  | Discriminação                                                                                                    |                    | Quantidade<br>Informada Anexo                                   | Anexo                                |                                 |                     |
|                                                                                  | 12. Consultor AD HOC de Órgãos de Fomento                                                                                                    | 30                 | 4                                                               | ANEXO                                |                                 |                     |
|                                                                                  | 13. Membro de conselho Editorial em Periódicos indexados da área de Extensão         14. Consultor ou Revisor de Periódico na área da Extensão Universitária         15. Membros de Comissão de Assessoramento na área da Extensão Universitária         16. Coordenador de Sessão de Apresentação de Trabalhos no CONEX/por ano                                                                                                    |                    | 50         0         ANEXO           50         0         ANEXO |                                      |                                 |                     |
|                                                                                  |                                                                                                    |                    |                                                                 |                                      |                                 |                     |
|                                                                                  |                                                                                                    |                    | 0                                                               | ANEXO                                |                                 |                     |
|                                                                                  |                                                                                                    |                    | 0                                                               | ANEXO                                |                                 |                     |
|                                                                                  | 17. Parecerista do CONEX/ano                                                                                                    | 50                 | 0                                                               | ANEXO                                |                                 |                     |
|                                                                                  |                                                                                                    |                    | Etapa 3                                                         | Pontos                               |                                 |                     |
|                                                                                  |                                                                                                    |                    | Quantidade Total Estima                                         | ada: 165                             |                                 |                     |
|                                                                                  |                                                                                                    |                    |                                                                 |                                      |                                 |                     |
|                                                                                  |                                                                                                    |                    |                                                                 |                                      |                                 |                     |
|                                                                                  |                                                                                                    |                    |                                                                 |                                      | -                               |                     |
|                                                                                  | Voltar Etapa 2 Salvar e Sair                                                                                                    | Salvar             |                                                                 | Submeter Inscrição                   |                                 |                     |
|                                                                                  |                                                                                                    |                    |                                                                 |                                      |                                 |                     |
| 🖲 Lembre-se.png 🔷 🖲 lembre-se - Pesqhtm                                          | nl 🔨 🔓 art.ativi.2.pdf 🔷                                                                                                    |                    |                                                                 |                                      |                                 | Exibir todos X      |
| 🗿 🕽 🔋 🔮 🧭 🕲 🔇                                                                    |                                                                                                    |                    |                                                                 |                                      | PT 🚎 🔺 🏴                        | 16:53<br>08/05/2017 |

Clique em OK, se realmente desejar enviar, e o Sistema automaticamente retornará à tela inicial confirmando que a sua inscrição foi submetida. Observe que ao lado da sua Inscrição constará um número de Inscrição gerado quando você optou por finalizar a edição do formulário e enviá-lo para avaliação.

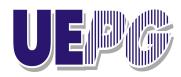

DIRETORIA DE EXTENSÃO UNIVERSITÁRIA

| 😤 Portal UEPG - Universida 🗙 🖉 🗮 Sistema de inscr | ição para 🗙 🗸 🛊 PRÓ-REITOR                            | RIA DE PESO 🗙 🔖 PRÔ-REITORIA DE PESO 🗙 🗸 G  | SIGPPEX - Pesquisa Goo X G lembre-se - Pesquisa Go   | x                                          |                                   | 🗳 Camende fält. 🗕 🛛 🗮 🗙                    |
|---------------------------------------------------|-------------------------------------------------------|---------------------------------------------|------------------------------------------------------|--------------------------------------------|-----------------------------------|--------------------------------------------|
| ← → C ↑  Seguro   https://sistemas.ue             | pg.br/producao/pro-reitoria                           | as/proex/propostas/bolsas index.php         |                                                      |                                            |                                   | Q & 0 0 0 4 X :                            |
| 🔢 Apps 🔕 Criado Mudo Kappest 💶 Yanni - In the N   | lirror 1 📋 :. CEPAV Laboratóri                        | os 🚍 Kit Maquiagem Gloss 👸 DOWNLOAD DO LIVF | nd www.scielo.br/pdf/sur 🗋 bibliotecadigital.fgv.b 🚳 | Carta Maior - Internac 🖌 Luvas de Boxe Eve | erlas 🧉 www.centauro.com.br 🛐 Net | tshoes - Tênis Nike »   📴 Outros favoritos |
|                                                   |                                                       |                                             |                                                      |                                            |                                   |                                            |
|                                                   |                                                       |                                             |                                                      | Usuário: C                                 | armen de Fatima Guimaraes         |                                            |
| -                                                 | Inicio Contato                                        |                                             |                                                      |                                            |                                   |                                            |
| -                                                 |                                                       |                                             |                                                      |                                            |                                   |                                            |
|                                                   | EDITAL PROEX № 008/2017 Programa de BOLSAS PROEX-2017 |                                             |                                                      | INSCRIÇÕES ABER                            |                                   |                                            |
| Gerenciamento de Propostas                        |                                                       |                                             |                                                      |                                            |                                   |                                            |
|                                                   | Inscrição                                             | Edital                                      | Título da Extensão inscrita                          | Situação                                   | Opções                            |                                            |
|                                                   | 2017005008000013                                      | 8/2017 - Programa de BOLSAS PROEX-<br>2017  | Projeto em trâmite apenas para teste da<br>PROEX     | enviada em08/05/2017                       | editar<br>imprimir                |                                            |
|                                                   |                                                       |                                             |                                                      |                                            |                                   |                                            |
|                                                   |                                                       |                                             |                                                      |                                            |                                   |                                            |
|                                                   |                                                       |                                             |                                                      |                                            |                                   |                                            |
|                                                   |                                                       |                                             |                                                      |                                            |                                   |                                            |
|                                                   |                                                       |                                             |                                                      |                                            |                                   |                                            |
|                                                   |                                                       |                                             |                                                      |                                            |                                   |                                            |
|                                                   |                                                       |                                             |                                                      |                                            |                                   |                                            |
|                                                   |                                                       |                                             |                                                      |                                            |                                   |                                            |
|                                                   |                                                       |                                             |                                                      |                                            |                                   |                                            |
|                                                   |                                                       |                                             |                                                      |                                            |                                   |                                            |
|                                                   |                                                       |                                             |                                                      |                                            |                                   |                                            |
|                                                   |                                                       |                                             |                                                      |                                            |                                   |                                            |
|                                                   |                                                       |                                             |                                                      |                                            |                                   |                                            |
| 🖲 Lembre-se.png 🔷 🖲 lembre-                       | se - Pesqhtml 🔺 🔒                                     | art. ativi.2.pdf                            |                                                      |                                            |                                   | Exibir todos X                             |
|                                                   | ē 🚫 🖉                                                 |                                             |                                                      |                                            |                                   | PT 🗃 🔺 🏴 🔁 🌒 16:59                         |